## Guia para Remoção por Iniciativa do Servidor

A solicitação da remoção por iniciativa do servidor, será realizada por meio de Documento Eletrônico no SIPAC.

Para cadastrar o documento, sugere-se acessar:

SIPAC > Portal Admin. > Protocolo > Documentos > Cadastrar Documento

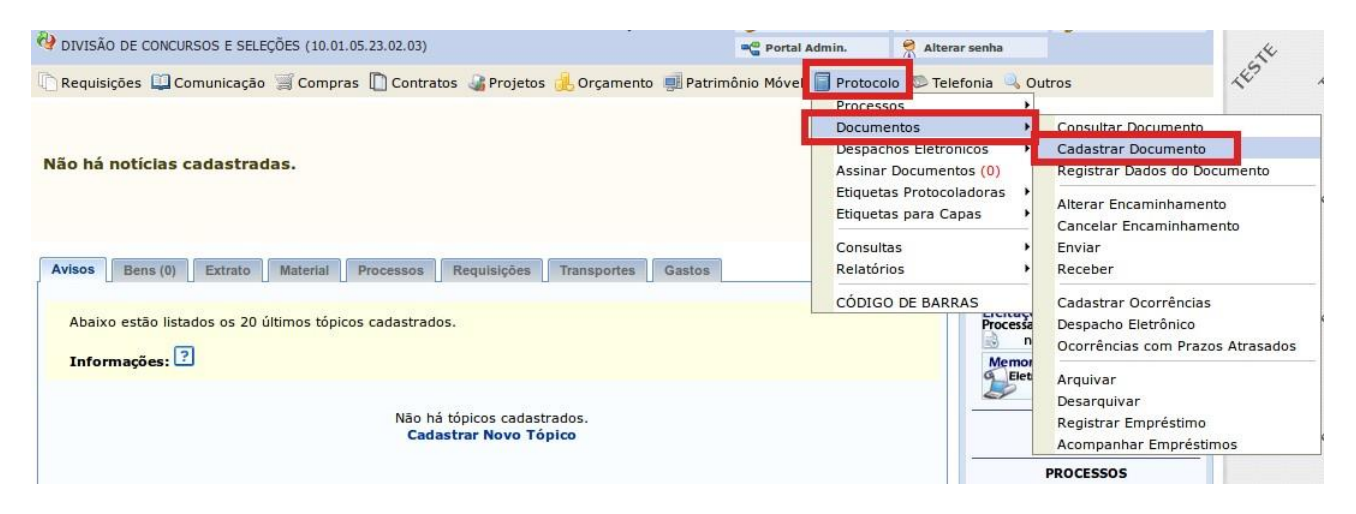

Na tela "Informar Dados Gerais", cadastrar as informações do documento, conforme imagem abaixo:

| ORTAL ADMINISTR                                                                | ATIVO > CADASTRAR DOCU                                                                                    | MENTO > INFORMAR D                                                                                      | ADOS GERAIS                                                                          |                                                         |                                               |
|--------------------------------------------------------------------------------|----------------------------------------------------------------------------------------------------|----------------------------------------------------------------------------------------------------|--------------------------------------------------------------------------------------|---------------------------------------------------------|-----------------------------------------------|
| 0                                                                              | R                                                                                                    | 202                                                                                                    |                                                                                      |                                                         |                                               |
| Dados Gerais                                                                   | Documentos Anexados                                                                                       | Interessados                                                                                            | Movimentação Inicial                                                                 | Confirmação                                             | Comprovante                                   |
| sta funcionalidade per<br>m documento, informe<br>eja adotado pelo <b>ePIN</b> | mite o registro de documento a<br>e os dados abaixo e selecione a<br><b>NG - Padrões de Interoperabil</b> | vulso na instituição, isto é<br>opção <b>Continuar &gt;&gt;</b> . Pa<br><b>idade de Governo Eletr</b> é | é, informação que não demanda<br>ara documentos digitais, o sistem<br>ô <b>nico.</b> | reunião e ordenação em pr<br>a só permite o anexo de ar | ocesso. Para cadastra<br>rquivos cujo formato |
| Esta o<br>/ • Clique                                                           | peração possui material para aj<br><b>e aqui</b> para acessar o(a) Manua                                  | juda ao usuário:<br>Il                                                                                  |                                                                                      |                                                         |                                               |
| _                                                                              |                                                                                                    | DADOS DO                                                                                                |                                                                                      |                                                         | _                                             |
| Tipo d                                                                         | o Documento: 🖈 REMOÇÃO - IN                                                                               | IICIATIVA DO SERVIDOR                                                                                   |                                                                                      |                                                         |                                               |
| Natureza d                                                                     | lo Documento: 🖈 RESTRITO                                                                                  | <b>_</b>                                                                                                |                                                                                      |                                                         |                                               |
|                                                                                | e Restrito                                                                                                | : cujo teor não deve ser o<br>pelas unidades nas quais s                                                | do conhecimento do público em g<br>são tramitados, interessados e as                 | jeral, sendo acessados<br>ssinantes.                    |                                               |
| P                                                                              | lipótese Legal: 🛊 INFORMAÇÃO                                                                              | PESSOAL (Art. 31 da Lei                                                                                 | nº 12.527/2011)                                                                      | <b>-</b>                                                |                                               |
|                                                                                | FORMULÁRIO                                                                                                | DE SOLICITAÇÃO DE REM                                                                                   | OÇÃO A PEDIDO DO(A) SERVIDO                                                          | OR(A) XXXX (inserir nome                                |                                               |
| Assur                                                                          | completo)                                                                                                 |                                                                                                    |                                                                                      |                                                         | 4                                             |

Tipo de Documento: REMOÇÃO – INICIATIVA DO SERVIDOR Natureza do Documento: RESTRITO Hipótese Legal: INFORMAÇÃO PESSOAL Assunto Detalhado: FORMULÁRIO DE SOLICITAÇÃO DE REMOÇÃO A PEDIDO DO(A) SERVIDOR(A) (inserir nome completo do interessado) Na sequência, em "Forma do Documento", selecionar a opção "Escrever Documento". Após, clicar em "CARREGAR MODELO", conforme imagem abaixo:

| Forma do Documento: * 🖲 Escrever Documento 🔷 Anexar Documento Digital                                                                                                    |  |  |  |  |  |
|----------------------------------------------------------------------------------------------------|--|--|--|--|--|
| ESCREVER DOCUMENTO                                                                                                    |  |  |  |  |  |
| CARREGAR MODELO CARREGAR MODELO UNIDADE                                                                                                    |  |  |  |  |  |
| Arquivo • Editar • Inserir • Visualizar • Formatar • Tabela •                                                                                                    |  |  |  |  |  |
| B       I       U       S       -       I       A       I       I |  |  |  |  |  |
| Formulário de Solicitação de Remoção - Servidor                                                                                                    |  |  |  |  |  |
| Preencher esse Formulário somente em caso de remoção por iniciativa do Servidor                                                                                                    |  |  |  |  |  |
| Orientações:                                                                                                    |  |  |  |  |  |
| O servidor deverá solicitar a remoção por meio de abertura de Documento Eletrônico;                                                                                                    |  |  |  |  |  |
| Preencher e assinar eletronicamente o formulário;                                                                                                    |  |  |  |  |  |
| Esta ficha tem por objetivo dar subsídios a DICS nas questões referentes à remoção de servidores;                                                                                                    |  |  |  |  |  |
| O completo preenchimento dos dados solicitados facilitará o trabalho da DICS e agilizará, na medida do possível, esse procedimento.                                                                                                    |  |  |  |  |  |
| Não é necessário a abertura de Processo Eletrônico.                                                                                                    |  |  |  |  |  |
| Preenchimento do Servidor                                                                                                    |  |  |  |  |  |

Com o modelo carregado, preencher o Formulário de Solicitação de Remoção - Servidor.

Concluído o preenchimento do formulário, ir em "Adicionar Assinante" para incluir a assinatura do interessado e a da chefia imediata:

| Esta solicitação de remoção deve ser assina | ada digitalmente pelo servidor e pela chefia imediata |        |               | TESTE      | TESTE        | TESTE | ~ |
|---------------------------------------------|-------------------------------------------------------|--------|---------------|------------|--------------|-------|---|
|                                             | ): Remover Assinante                                  |        | Palavras: 226 | TESTE      | TESTE        | TESTE | ~ |
| ASSINANTES DO DOCUMENTO *                   |                                                       | Adicio | nar Assinante | Adiciona   | r Assinante  |       |   |
| # Assinante                                 | Unidade                                               |        |               | A Minha A  |              |       |   |
|                                             | Nenhum Assinante Adicionado                           |        |               | Servidor   | da Unidade   |       |   |
|                                             | Cancelar Continuar >>                                 |        |               | Servidor   | de Outra Uni | abeb  |   |
|                                             | * Campos de preenchimento obrigatório.                |        |               | 2 Servidor | ue outra oni | uauc  |   |
|                                             |                                                       |        | 2             | 👔 Grupo de | Assinantes   |       |   |

Inseridas as duas assinaturas, clicar em continuar:

|   | Adicionar Assinante                    |                          |
|---|----------------------------------------|--------------------------|
| # | Assinante                              | Unidade                  |
| 1 | (Assinado                              | DICS (10.01.05.23.02.03) |
| 2 | J                                      | DICS (10.01.05.23.02.03) |
|   | Cancelar Continuar >>                  |                          |
|   | * Campos de preenchimento obrigatorio. |                          |

Na tela "Anexar Arquivos", ir direto em "Continuar".

| PORTAL ADMINIST                             | RATIVO > CADASTRAR DOCU                                 | IMENTO > ANEXAR ARQUIVO        | S                       |                                  |                       |
|---------------------------------------------|---------------------------------------------------------|--------------------------------|-------------------------|----------------------------------|-----------------------|
|                                             |                                                         |                                |                         |                                  |                       |
| 6                                           |                                                         |                                |                         |                                  |                       |
| Dados Gerais                                | Documentos Anexados                                     | Interessados                   | Movimentação Inicial    | Confirmação                      | Comprovante           |
| Neste passo poderão<br>sua sessão de cadast | ser anexados arquivos ao docum<br>ramento de documento. | nento que está sendo cadastrad | o. Na parte inferior da | página serão mostrados os arquiv | vos incluídos durante |
|                                             |                                                         | DADOS DO ARQUIVO               | A SER ANEXADO           |                                  |                       |
|                                             | Nome do Arquivo: \star                                  |                                |                         |                                  |                       |
|                                             |                                                         |                                |                         |                                  |                       |
|                                             | Descrição: 🖈                                            |                                |                         |                                  |                       |
|                                             |                                                         |                                |                         |                                  |                       |
|                                             | (4000                                                   | caracteres/0 digitados)        |                         |                                  |                       |
|                                             | Arquivo: 🖈 Seleci                                       | ionar arquivo Nenhum arquiv    | o selecionado.          |                                  |                       |
|                                             |                                                         | Anexar                         |                         |                                  |                       |
|                                             |                                                         | 🔍: Visualizar Arquivo 🦉        | : Excluir Document      | to                               |                       |
|                                             |                                                         | ARQUIVOS ANEXADOS              | АО ДОСИМЕНТО            | <b>.</b> .                       |                       |
| ome do Arquivo                              |                                                         | Descriçao                      | A manual da             | Arquivo                          |                       |
|                                             |                                                         | Nenhum Arquivo                 | Anexado.                |                                  |                       |
|                                             |                                                         | < Voltar Cancelar              | Continuar >>            |                                  |                       |

Em "Informar Interessados no Documento", incluir o nome do interessado (nome do servidor solicitante) e clicar em "Continuar":

| PORTAL ADMINIST                                                                                                    | PORTAL ADMINISTRATIVO > CADASTRAR DOCUMENTO > INFORMAR INTERESSADOS NO DOCUMENTO         |              |                      |             |             |  |  |  |
|----------------------------------------------------------------------------------------------------|------------------------------------------------------------------------------------------|--------------|----------------------|-------------|-------------|--|--|--|
| Dados Gerais                                                                                                    | Documentos Anexados                                                                      | Interessados | Movimentação Inicial | Confirmação | Comprovante |  |  |  |
| Neste passo podem ser informados os interessados neste documento. Os interessados podem ser das seguintes categorias:<br>• Servidor: Servidores da Universidade, onde serão identificados pela matrícula SIAPE (Sem o dígito verificador);<br>• Aluno: Aluno: Alunos que serão identificados pela matrícula;<br>• Credor: Pessoas físicas ou Jurídicas que são interessados no documento;<br>• Unidade: Uma unidade da instituição;<br>• Outros: Público Externo, órgãos internacionais ou qualquer outro interessado que não se adeque aos citados acima. |                                                                                          |              |                      |             |             |  |  |  |
| SER                                                                                                    | DADOS DO INTERESSADO A SER INSERIDO<br>Categoria: O Servidor Aluno Credor Unidade Outros |              |                      |             |             |  |  |  |
| Notifi                                                                                                    | Servidor: * Notificar Interessado: * Sim Não E-mail: * Inserir                           |              |                      |             |             |  |  |  |
|                                                                                                    |                                                                                          |              |                      |             |             |  |  |  |
| Nenhum Interessado Inserido.       << Voltar                                                                                                    |                                                                                          |              |                      |             |             |  |  |  |

Na sequência, na tela "Informar Dados da Movimentação Inicial", destinar o documento para a Pró-Reitoria de Gestão de Pessoas e clicar em "Continuar".

Após, basta confirmar as informações do documento:

|   |                                                                        | DADOS DO DOCUMENTO                        |       |          |  |  |  |
|---|------------------------------------------------------------------------|-------------------------------------------|-------|----------|--|--|--|
|   | Origem do Documento: Interno                                           |                                           |       |          |  |  |  |
|   | Tipo do Documento: REMOÇÃO - INICIATIVA DO SERVIDOR                    |                                           |       |          |  |  |  |
|   | Assunto Detalhado:                                                     |                                           |       |          |  |  |  |
|   | Natureza do Documento: RESTRITO                                        |                                           |       |          |  |  |  |
|   | Hipótese Legal: Informação                                             | o Pessoal (Art. 31 da Lei nº 12.527/2011) |       |          |  |  |  |
|   | Unidade Origem: DICS (10.0                                             | 11.05.23.02.03)                           |       |          |  |  |  |
|   | Data do Documento: 24/02/202                                           | 1                                         |       |          |  |  |  |
|   | Observações:                                                           |                                           |       |          |  |  |  |
|   | ASSINANTES DO DOCUMENTO                                                |                                           |       |          |  |  |  |
| # | Assinante                                                              | Unidade                                   |       | Situação |  |  |  |
| 1 | Matrícula: DICS (10.01.05.23.02.03) NÃO ASSINADO                       |                                           |       |          |  |  |  |
|   | Pré-Visualizar Documento                                               |                                           |       |          |  |  |  |
|   | INTERESSADOS INSERIDOS AO DOCUMEN                                      | ITO (1)                                   |       |          |  |  |  |
|   | Identificador Nome                                                     |                                           | E-ma  | iil Tipo |  |  |  |
|   | 100105230203 DIVISÃO DE CONC                                           | URSOS E SELEÇÕES                          |       | Unidade  |  |  |  |
|   | Dados da Movimentação                                                  |                                           |       |          |  |  |  |
|   | Urgente: Não                                                           |                                           |       |          |  |  |  |
|   | Unidade de Origem: DIVISÃO DE CONCURSOS E SELEÇÕES (10.01.05.23.02.03) |                                           |       |          |  |  |  |
|   |                                                                        |                                           |       |          |  |  |  |
|   |                                                                        | Confirmar << Voltar Cancelar              | rugep | <u> </u> |  |  |  |

O sistema exibirá a mensagem de documento cadastrado com sucesso, conforme a imagem a seguir:

| PORTAL ADMINISTRATIVO > CADASTRAR DOCUMENTO > DADOS GERAIS |                               |                     |                            |                           |             |  |  |
|------------------------------------------------------------|-------------------------------|---------------------|----------------------------|---------------------------|-------------|--|--|
| • Documento                                                | o Eletrônico cadastrado(a) co | m sucesso!          |                            |                           |             |  |  |
| <b>D</b> ados Gerais                                       | Documentos Anexados           | Interessados        | Movimentação Inicial       | Confirmação               | Comprovante |  |  |
|                                                            |                               | DADOS DO            | DOCUMENTO                  |                           |             |  |  |
|                                                            | Número: 1/2019                |                     |                            |                           |             |  |  |
|                                                            | Protocolo: 23422.013257/2     | 019-27              |                            |                           |             |  |  |
| Origem                                                     | do Documento: Interno         |                     |                            |                           |             |  |  |
|                                                            | Ano: 2019                     |                     |                            |                           |             |  |  |
| Tipo                                                       | do Documento: REMOÇÃO - INI   | CIATIVA DO SERVIDOR |                            |                           |             |  |  |
| Assu                                                       | Into Detalhado: FORMULÁRIO DE | SOLICITAÇÃO DE REMO | ÇÃO A PEDIDO DO(A) SERVIDO | R(A) XXXX (inserir nome o | completo)   |  |  |

Concluído o cadastro do formulário "Solicitação de Remoção – Servidor", a Progepe receberá o documento no SIPAC.

Por ordem das demandas recebidas, a Progepe analisará o caso, deliberando sobre a demanda e informando ao interessado.

## Unidade responsável:

Pró-Reitoria de Gestão de Pessoas E-mail: movimentacao.progepe@unila.edu.br